# 1号教学楼智慧教室进阶使用-录制精品课

# 目录

| ─. | 精品课录制        | 2 |
|----|--------------|---|
|    | 1. 开启录制      | 2 |
|    | 2. 导播规则      | 2 |
|    | 3. 自动导播      | 2 |
|    | 4. 手动导播      | 3 |
|    | 4.1. 切换画面    | 3 |
|    | 4.2. 调整摄像头位置 | 3 |
|    | 5. 结束录制      | 4 |
|    | 6. 存储位置      | 4 |
|    | 6.1. 电影模式    | 4 |
|    | 6.2. 资源模式    | 5 |

### 一. 精品课录制

**504** 和 **506** 是智慧录播教室,采用业界最先进人脸识别技术,身高自适应技术, 全自动追踪教师、学生画面,通过专业四机位实现多景别自动切换跟踪。

#### **1.** 开启录制

点击中控面板"录制"按键,教室后方"电子时钟"从显示时间切换正计时状态。 悬挂两台"显示器"显示教师电脑端画面。

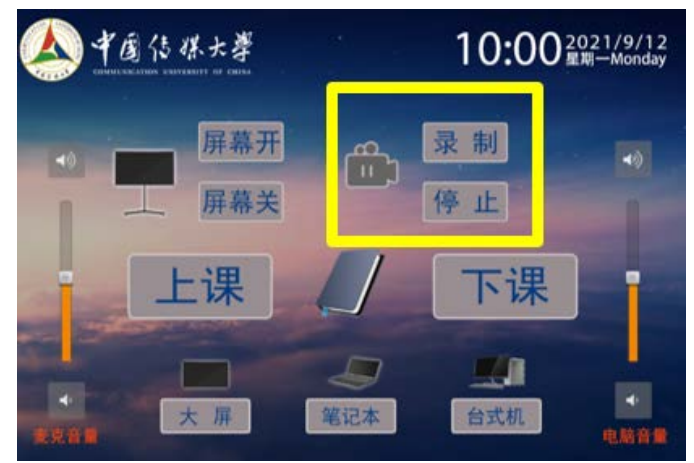

2. 导播规则

老师在讲台站立时,摄像机切换老师近景画面; 老师在讲台走动时,摄像机切换老师全景画面; 学生站立回答问题,摄像机切换学生全景画面; 翻动 PPT 时,摄像机切换 PPT 画面。

#### 3. 自动导播

按照导播规则录制精品课。

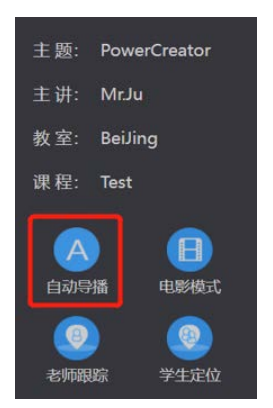

#### 4. 手动导播

打开桌面上"教学终端快捷方式",进入导播页面,将自动导播切换 手动导播。

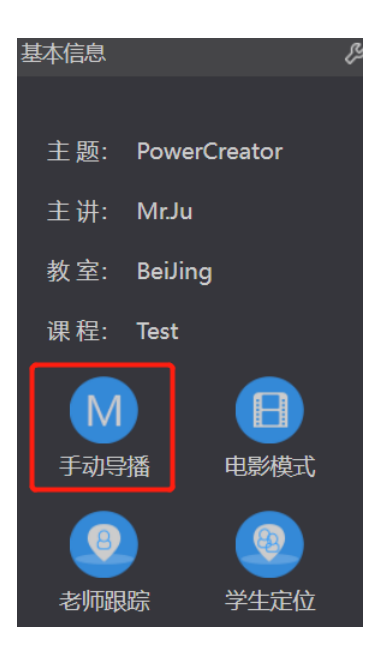

#### 4.1. 切换画面

在导播页面中可以看到有五路画面,分布是老师特写,老师全景,学 生特写,学生全景,可以进行切换

双击画面,出现"红色边框",显示视频正在录制当前的画面,。 单击画面,出现"蓝色边框",代表此画面能通过云台控制摄像机拍 摄角度、位置。

4.2. 调整摄像头位置

单机选择调整特写镜头,"云台控制"中调整摄像机上下左右,推进 拉远该画面。

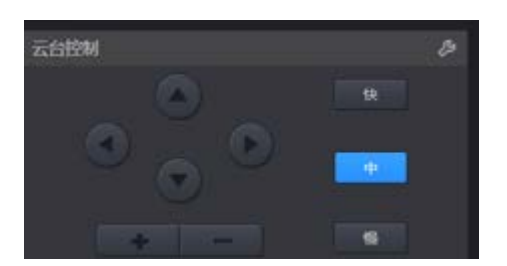

## 5. 结束录制

在中控面板上点击"停止"按钮,即可结束本节精品课录制。教室后 面时钟恢复正常时间显示。

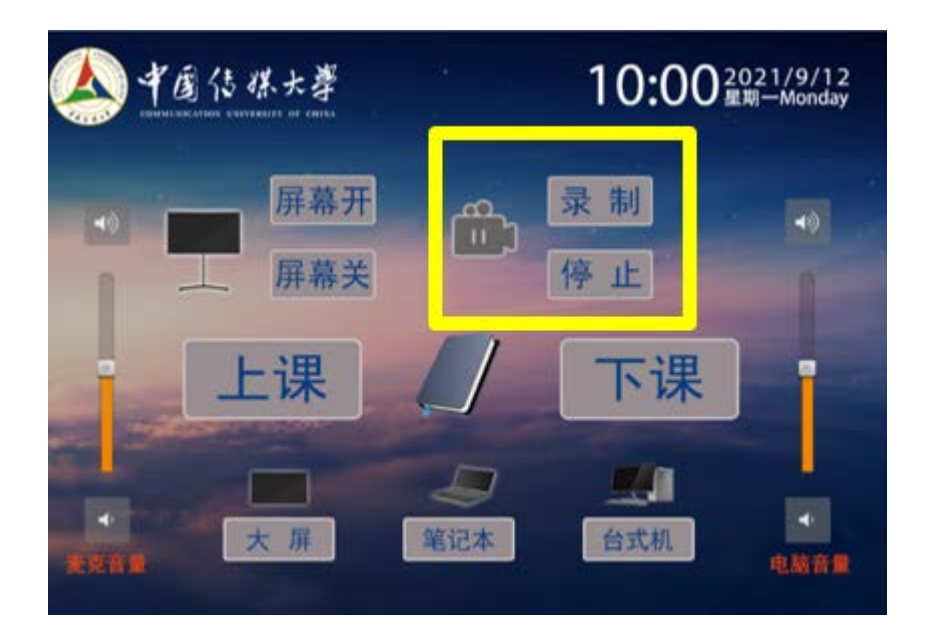

## 6. 存储位置

打开桌面上"教学终端快捷方式",进入导播页面,点击"录制文件" 内容,即可找到所录制的视频文件。

### 6.1. 电影模式

录制的五路画面自动合成单独视频文件,可上传平台、观看、下载。

| 系统配置                 |           |          | an en      | 出出        |
|----------------------|-----------|----------|------------|-----------|
| !☰ 播放列表              |           | 电        | enar 3     | and a     |
| Q 主动/主题/文件名          |           |          | <b>把</b> 称 |           |
| 文件名                  | 时候/<br>大小 | 1815     | CMS状<br>寄  | FTP状<br>态 |
| 20211112-223357.m_   | 01:58:59  | @@@@@    | 未上傳        | 未上传       |
| 20211106-000203.m    | 25:57:53  | @@@@@    | 未上传        | 未上传       |
| 20211026-145824.m.,  | 00:51:29  | @@@@@    | 未上得        | 未上得       |
| 20211026-144427.m_   | 00:02:51  |          | 末上传        | 未上传       |
| 20211026-144255.m.   | 00:01:07  | କଦାଇଶାଡ  | 未上传        | 未上传       |
| 🗌 20211026-102338.m_ | 00:35:09  |          | 未出版        | 未上传       |
|                      | 00:01:56  | ବଦାହିଶାହ | 未上传        | 未上传       |
| 20211011-181510.m_   | 00:01:05  | @@@@@    | 未上传        | 未上传       |
| 20210930-155811.m.   | 00:01:14  | @@@@@    | 未上传        | 未上传       |
| □ 全商                 |           |          |            |           |

## 6.2. 资源模式

录制的五路画面生成单独视频文件,可观看、下载。

| <b>:三</b> 播放列表    |          | 电影模式 资源模式  |     |      |  |
|-------------------|----------|------------|-----|------|--|
| Q 主讲/主题/文件名       |          |            | 捜索  |      |  |
| งเนยงฯ.เทษฯ       | 00.22.03 |            | ホエは | 不上17 |  |
| 🗌 🛅 20211011-1818 | 00:01:56 | @₽₫        | 未上传 | 未上传  |  |
| Video1.mp4        | 00:01:56 | $\bigcirc$ | 未上传 | 未上传  |  |
| Video3.mp4        | 00:01:56 | Φ          | 未上传 | 未上传  |  |
| Video4.mp4        | 00:01:56 | $\bigcirc$ | 未上传 | 未上传  |  |